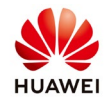

## **Connecting Customized Modbus Devices**

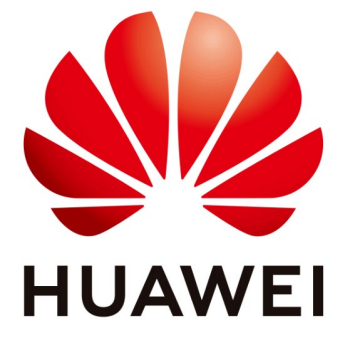

## Huawei Technologies Co. Ltd.

| Version | Created by       | Date       | Remarks         |
|---------|------------------|------------|-----------------|
| 01      | Huawei e84081311 | 24.10.2018 | Smartlogger2000 |

The information in this document may contain predictive statements including, without limitation, statements regarding the future financial and operating results, future product portfolio, new technology, etc. There are a number of factors that could cause actual results and developments to differ materially from those expressed or implied in the predictive statements. Therefore, such information is provided for reference purpose only and constitutes neither an offer nor an acceptance. Huawei may change the information at any time without notice.

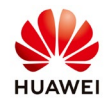

The SmartLogger supports third-party devices that comply with the MODBUS-RTU protocol, such as box-type transformers and inverters. Different vendors may use different Modbus points. You can import a configuration file that specifies Modbus points into the SmartLogger to enable the SmartLogger to connect to thirdparty Modbus devices. To generate a configuration file, configure the SmartLogger Equip Config Tool and generate a configuration file.

Note:

-You can provide a Modbus point list of third-party devices to Huawei R&D personnel. They then create a cfg configuration file according to the list for you.

-The SmartLogger cannot automatically search for customized devices. You must add them manually.

-The SmartLogger supports a maximum of five types of customized devices and can connect to multiple devices of the same type.

-The configuration file of customized devices is named **modbus\_equip\_custom\_x.cfg**, where *x* ranges from 1 to 5 that correspond to five device types. Use the numbers to correctly indicate the device types when adding devices.

-Before adding customized devices, import a configuration file.

Step 1 Connect to customized devices.

Using the mobile phone app:

Login to the mobile phone app as an advanced user or a special user and connect the app to the SmartLogger. Choose **More** > **Device Management**, tap in the upperright corner, select **Import Config**, and select a configuration file from the mobile phone.

The message indicating that loading is in progress is displayed:

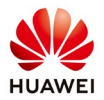

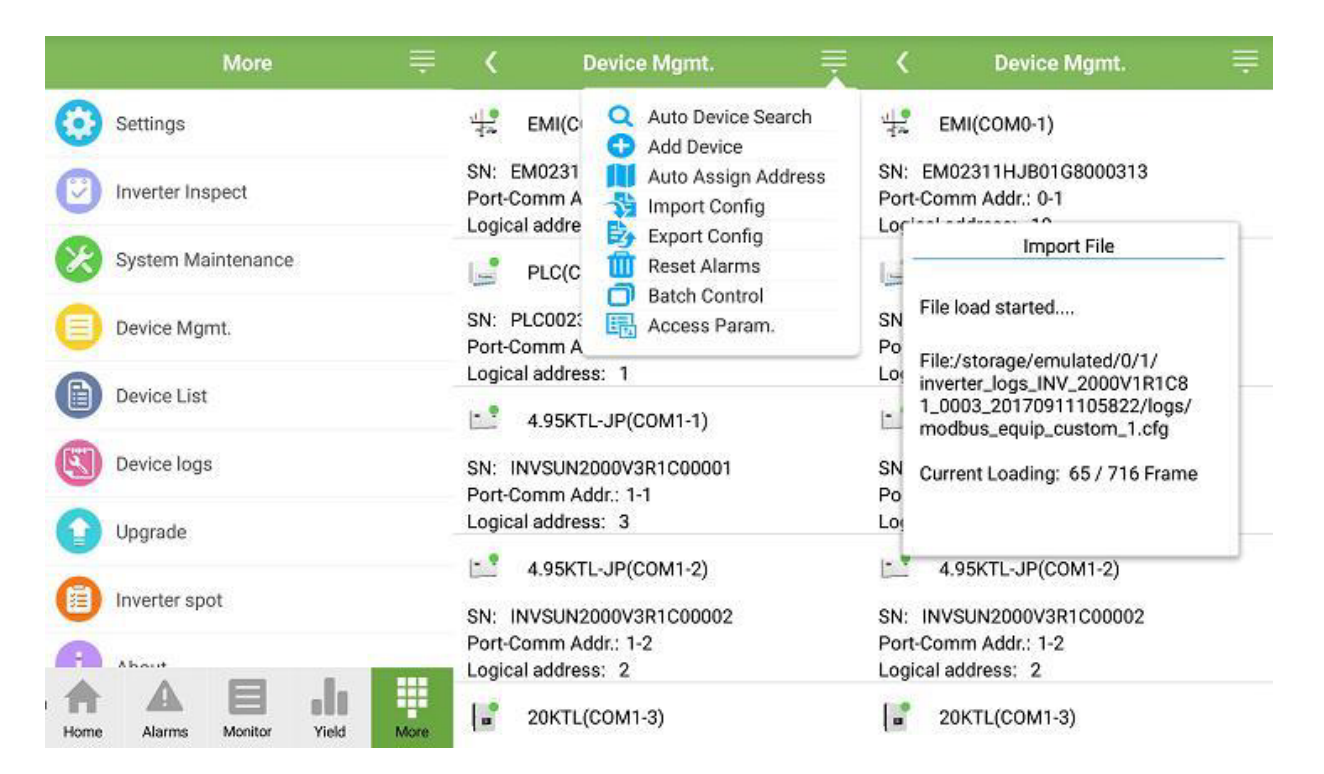

On the **Device Management** screen, tap **Add Device**, select the corresponding customized device, and tap **OK**.

Using the WebUI:

Because of permission limits, you must log in to the embedded WebUI as an advanced user or a special user. On the **Maintenance** tab page, choose **Device Mgmt.** > **Connect Device**.

Click **Import Config.**, and import a customized device configuration file in the displayed dialog box.

Step 1 for connecting to customized devices on the WebUI:

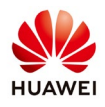

| Enspire                   |          | Over       | View Monito   | oring Query          | Settings Mainter       | ance               |              |                      | English                            |                      |
|---------------------------|----------|------------|---------------|----------------------|------------------------|--------------------|--------------|----------------------|------------------------------------|----------------------|
| Firmware Upgrade          | Total De | evice Qty. | :12           |                      |                        |                    |              |                      |                                    | 000                  |
| Product Information       | Conne    | ct Device  |               |                      |                        |                    |              |                      |                                    |                      |
| Security Settings         |          |            |               | Built-in             | PLC Enable             | •                  |              |                      |                                    |                      |
| System Maint              |          |            | 1             | Device disconnection | time 5                 | min(5-30)          |              |                      |                                    |                      |
| - Desides Loss            |          |            |               |                      |                        | Submit             |              |                      |                                    |                      |
| Device Log                |          | No.        | Device        |                      |                        | Port-Comm Addr./IP | address      | SN                   | Device status                      |                      |
| Onsite Test               | 8        | 1          | EMI(COM0-1)   |                      |                        | 0-1                |              | EM02311H/B01G8000313 | •                                  |                      |
| License Management        |          | 2          | PLC(COM0-24   | 19)                  |                        | 0-249              |              | PLC002311HJBG8000313 | •                                  |                      |
| - Device Mgmt.            | 8        | 3          | 4.95KTL-JP(CC | DM1-1)               |                        | 1-1                |              | INVSUN2000V3R1C00001 | •                                  |                      |
| Concert Device            |          | 4          | 4.95KTL-JP(CC | DM1-2)               |                        | 1-2                |              | INVSUN2000V3R1C00002 | •                                  |                      |
| Connect Device            |          | 5          | 20KTL(COM1-   | -3)                  |                        | 1-3                |              | INVSUN2000V1R1C00003 | •                                  |                      |
| Device List               |          | 6          | 20KTL(COM1-   | -4)                  |                        | 1-4                |              | INVSUN2000V1R1C00004 | •                                  |                      |
| Export Param.             | 0        | 7          | 40KTL-JP(COM  | v11-5)               |                        | 1-5                |              | INVSUN2000V2R2C01005 | •                                  |                      |
| Alarm Reset               | 0        | 8          | 40KTL-JP(CON  | v11-6)               |                        | 1-6                |              | INVSUN2000V2R2C01006 | •                                  |                      |
| Collect Perf. Data        | 0        | 9          | 30KTL-US(CO   | M1-7)                |                        | 1-7                |              | INVSUN2000V2R1C02007 | •                                  |                      |
| Adjust total energy yield | 0        | 10         | PLC(COM1-24   | 19)                  |                        | 1-249              |              | SOUTHDEVICEPLC000249 |                                    |                      |
|                           |          | 11         | EMI(COM3-1)   |                      |                        | 3-1                |              | EM02311HJB00G8000313 | 0                                  |                      |
|                           | 0        | 12         | Meter(COM4-   | -1)                  |                        | 4-1                |              | DT02311HJB00G8000313 | 0                                  |                      |
|                           | Auto.    | Search     | Add Devices   | Remove Devices       | Auto Assign Address    | Import Config. E   | Sport Config |                      |                                    |                      |
| dr Time 2017-09-13 21:56  | a totol  |            |               | 1010 010100          | - late resign root ess |                    | and coning   | alls Copyright © I   | Huawei Technologies Co., Ltd. 2013 | All rights reserved. |

Step 2 for connecting to customized devices on the WebUI:

| Enspire               |         | Over         | View Monitoring    | Query Settir   | ngs Mainten        | ance                         |                      | English                            |                      |
|-----------------------|---------|--------------|--------------------|----------------|--------------------|------------------------------|----------------------|------------------------------------|----------------------|
| Firmware Upgrade      | Total D | Device Qty.: | 12                 |                |                    |                              |                      |                                    | 000                  |
| Product Information   | Conn    | ect Device   |                    |                |                    |                              |                      |                                    |                      |
|                       |         |              |                    | Bulit-In PLC   | Enable             | *                            |                      |                                    |                      |
| System Maint.         | _       |              | Device disc        | onnection time | 5                  | min(5+30)                    |                      |                                    |                      |
|                       |         |              |                    |                |                    | Submit                       |                      |                                    |                      |
| - wernes any          | 10      | No.          | Device             |                |                    | Port-Comm Addr./IP address   | SN                   | Device status                      |                      |
| Onsite Test           | 0       | 1            | EMI(COM0-1)        |                |                    | 0-1                          | EM02311HJB01G8000313 | 0                                  |                      |
| License Management    |         | 2            | PLC(COMD-249)      |                |                    | 0-249                        | PLC002311HJBG8000313 |                                    |                      |
| - Device Mgmt.        | 6       | 3            | 4.95KTL-JP(COM1-1) |                |                    | 1-1                          | INVSUN2000V3R1C00001 | •                                  |                      |
| Consultation in the   | 8       | -4           | 4.95KTL-JP(COM1-2) |                |                    | 1-2                          | INVSUN2000V3R1C00002 |                                    |                      |
| Connect Orvice        | 0       | 5            | 20KTL(COM1-3)      |                |                    |                              |                      | <b>6</b> •                         |                      |
|                       |         | 6            | 20KTL(COM1-4)      | Import Custome | r Device Config Fi |                              |                      |                                    |                      |
| Export Param.         | 8       | 7            | 40KTL-JP(COM1-5)   |                |                    |                              |                      | •                                  |                      |
|                       | -0      | 8            | 40KTL-JP(COM1-6)   |                | Device conf        | ig, file: 选择文件 未选择任何文件       | Import               | 0                                  |                      |
|                       | 8       | 9            | 30KTL-US(COM1-7)   |                |                    | •                            |                      |                                    |                      |
|                       | 0       | 10           | PLC(COM1-249)      |                |                    | •                            |                      |                                    |                      |
|                       | 8       | 11           | EMI(COM3-1)        |                |                    | Close                        |                      | 0                                  |                      |
|                       | 0       | 12           | Meter(COM4-1)      |                |                    | 4-1                          | DT02311HJB00G8000313 |                                    |                      |
|                       | Auto    | Search       | Add Devices Remove | Devices 🛔 Auto | 9 Assign Address   | Import Config. Export Config |                      |                                    |                      |
| Time 2017-09-13 21:57 |         |              |                    |                |                    |                              | Copyright © Hu       | uawer Technologies Co., Ltd. 2017. | All rights reserved. |

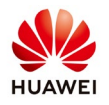

Click Browse, select the configuration file, and click Import.

Step 3 for connecting to customized devices on the WebUI:

| Enspire                               |         | Over        | View Monitoring Query Set    | ttings Mainter     | nance    |                          |                      | English       |     |
|---------------------------------------|---------|-------------|------------------------------|--------------------|----------|--------------------------|----------------------|---------------|-----|
| Firmware Upgrade                      | Total D | levice Qty. | 12                           |                    |          |                          |                      |               | 000 |
| Product Information                   | Conn    | ect Device  |                              |                    |          |                          |                      |               |     |
| <ul> <li>Security Settings</li> </ul> |         |             | Built-In PLC                 | Enable             | ,        |                          |                      |               |     |
| • Surton Maint                        |         |             | Device disconnection time    | 5                  |          |                          |                      |               |     |
| System Maint.                         |         |             |                              |                    | Submit   |                          |                      |               |     |
| Device Log                            | 13      | No.         | Device                       |                    | Port-Com | m Addr./IP address       | SN                   | Device status |     |
| Consite Test                          | 0       | 1           | EMI/COM0-1)                  |                    |          |                          | EM02311HJB01G8000313 | •             |     |
| License Management                    |         | 2           | PLC(COM0-249)                |                    | 0-249    |                          | PLC002311H/BG8000313 |               |     |
| = Device Mamt.                        | 0       | 3           | 4.95KTL-JP(COM1-1)           |                    | 1-1      |                          | INVSUN2000V3R1C00001 |               |     |
|                                       | 8       | 4           | 4.95KTL-JP(COM1-2)           |                    | 1-2      |                          | INVSUN2000V3R1C00002 |               |     |
| Connect Device                        | 12      | 5           | 20KTL(COM1-3)                |                    | 1-3      |                          | INVSUN2000V1R1C00003 | •             |     |
| Device List                           |         | 6           | 20KTL(COM1-4)                |                    | 1-4      |                          | INVSUN2000V1R1C00004 | 0             |     |
| Export Param.                         | . 0     | 7           | 40KTL-JP(COM1-5)             |                    | 1-5      |                          | INVSUN2000V2R2C01005 | •             |     |
| Alarm Reset                           | 2       | 8           | 40KTL-JP(COM1-6)             |                    | 1-6      |                          | VSUN2000V2R2C01006   | •             |     |
| Collect Perf. Data                    | 12      | 9           | BOKTL-US(COM1-7)             |                    | 1-7      | Imported successfully.   | VSUN2000V2R1C02007   | •             |     |
| Adjust total energy yield             | 0       | 10          | PLC(COM1-249)                |                    | 1-249    | Confirm                  | UTHDEVICEPLC000249   | •             |     |
|                                       | 8       | 11          | EMI(COM3-1)                  |                    | 3-1      |                          | LM02311HJB00GB000313 |               |     |
|                                       | 10      | 12          | Meter(COM4-1)                |                    | 4-1      |                          | DT02311HJ800G8000313 |               |     |
|                                       | Auto    | Search      | Add Devices Remove Devices A | uto Assign Address | Import 0 | onlig. 👔 Export Config 👔 |                      |               |     |
| h Time 2017-09-13 21:58               |         |             |                              |                    |          |                          | 👋 Copyright 🖯 Hu     |               |     |

Click OK. The Connect Device page is displayed. Click Add Devices. In the displayed Add Devices dialog box, select Custom Device and click Add Devices. For example, if the file name is modbus\_equip\_custom\_1.cfg, set Device Type to Custom Device1.

Step 4 for connecting to customized devices on the WebUI:

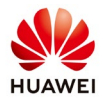

| Enspire                   |         | Over           | liew Monitoring Query Sett    | ings Maintenance  | )                     |        |             |                   | English                          |                      |  |  |
|---------------------------|---------|----------------|-------------------------------|-------------------|-----------------------|--------|-------------|-------------------|----------------------------------|----------------------|--|--|
| Firmware Upgrade          | Total D | evice Qty.:    | 12                            |                   |                       |        |             |                   |                                  | 000                  |  |  |
| Product Information       | Conn    | Connect Device |                               |                   |                       |        |             |                   |                                  |                      |  |  |
| Security Settings         |         |                | Built-in PLC                  | Enable            |                       |        |             |                   |                                  |                      |  |  |
| System Maint.             |         |                | Device disconnection time     | 5                 |                       |        |             |                   |                                  |                      |  |  |
| Design from               |         |                |                               | 50                | bmit                  |        |             |                   |                                  |                      |  |  |
| _ Device Log              | 0       | No.            | Device                        | Por               | t-Comm Addr./IP addre | 155    | SN          |                   | Device status                    |                      |  |  |
| Onsite Test               | 8       | 1              | EMI(COM0-1)                   | 0-1               |                       |        | EM02311HJB0 | 1G8000313         |                                  |                      |  |  |
| License Management        |         | 2              | PLC(COM0-249)                 |                   |                       |        |             | <b>1</b> 3        | 0                                |                      |  |  |
| - Device Mgmt.            | 0.      | 3              | 4.95KTL-JP(COM1-1)            | Add Devices       |                       |        |             | 00001             | •                                |                      |  |  |
|                           | 0       | 4              | 4.95KTL-JP(COM1-2)            | Device Type       | Custom Device1        | •      |             | 00002             | •                                |                      |  |  |
| Confract Device           | Ð       | 5              | 20KTL(COM1-3)                 | Comm. Protocal    | Modbus-RTU            |        |             | 20003             | •                                | _                    |  |  |
| Device Ust                | 10      | 6              | 20KTL(COM1-4)                 | Port number       | 1                     | •      |             | 00004             | •                                |                      |  |  |
| Export Param.             |         | 7              | 40KTL-JP(COM1-5)              | Address           | 1                     | (1~24  | 7)          | 01.00S            |                                  |                      |  |  |
| Alarm Reset               | 0       | 8              | 40KTL-JP(COM1-6)              |                   |                       |        |             | 01006             | 0                                |                      |  |  |
| Collect Perf. Data        | Ð       | 9              | 30KTL-US(COM1-7)              |                   |                       |        |             | 22007             | •                                |                      |  |  |
| Adjust total energy yield | 8       | 10             | PLC(COM1-249)                 |                   |                       |        |             | 0249              | •                                |                      |  |  |
|                           | 0       | 11             | EMI(COM3-1)                   |                   |                       |        |             | 0313              |                                  |                      |  |  |
|                           | 0       | 12             | Meter(COM4-1)                 |                   |                       |        |             | 0313              |                                  |                      |  |  |
|                           |         |                |                               |                   |                       |        |             |                   |                                  |                      |  |  |
|                           |         |                |                               |                   | Add Devices CI        | ose    |             |                   |                                  |                      |  |  |
|                           |         |                |                               |                   |                       |        |             |                   |                                  |                      |  |  |
|                           |         |                |                               |                   |                       |        |             |                   |                                  |                      |  |  |
|                           |         |                |                               |                   |                       |        |             |                   |                                  |                      |  |  |
|                           |         |                |                               |                   |                       |        |             |                   |                                  |                      |  |  |
|                           |         |                |                               |                   |                       |        |             |                   |                                  |                      |  |  |
|                           |         |                |                               |                   |                       |        |             |                   |                                  |                      |  |  |
|                           |         |                |                               |                   |                       |        |             |                   |                                  |                      |  |  |
|                           | Auto    | Search         | Add Devices Remove Devices Au | to Assign Address | port Config. Export   | Config |             |                   |                                  |                      |  |  |
| Time- 2017-09-13 21:59    |         |                |                               |                   |                       |        |             | 🚧 Copyright 🖯 Hua | wei Technologies Co., Ltd. 2017. | All rights reserved. |  |  |

## Step 2 Configure information points on the NMS.

Refer to the SmartLogger Equip Config Tool used when configuring a customized device to check the definitions of information points. Each configuration table contains four sheets:

teleindication, telemetry, telecontrol, and teleadjust. The first column in each sheet defines a unique sequence number. The register addresses of each information point are based on the start addresses of teleindication, telemetry, telecontrol, and teleadjust, as well as the sequence number of this information point. The start addresses are defined as follows:

-Start address for teleindication: 0x1001//each occupying a register

-Start address for telemetry: 0x2001//each occupying two registers

-Start address for telecontrol: 0x3001//each occupying a register

-Start address for teleadjust: 0x4001//each occupying two registers

Therefore, calculate the register addresses as follows:

-Register address for teleindication: 0x1001 + (Sequence number - 1)

-Register address for telemetry: 0x2001 + [(Sequence number – 1) x 2]

-Register address for telecontrol: 0x3001 + (Sequence number - 1)

-Register address for teleadjust: 0x4001 + [(Sequence number – 1) x 2]